# Tájékoztató

## Etika I. és II. eseményekkel kapcsolatos

- Regisztrálás,
- Csatlakozás,
- Tesztküldés
- Kreditszerzés
- Tanúsítványszerzés
- Kérdés feltevés

## Külső jelentkező részére esemény regisztrálás leírása

Tájékoztatjuk, hogy a rendezvényekre való jelentkezések során a Felnőttképzési Törvény 1 § 1. (1 bek.) való megfelelés miatt szükségessé vált a regisztrációs adatok bővítése a törvényben leírtak szerint. Erről részletesen tájékoztatja a MET Adatkezelési tájékoztató a konferenciákhoz és továbbképzésekhez c. dokumentum link és az ÁSZF link.

#### A jelentkezés menete az alábbi:

1. Honlapunkon <u>www.magyaredzo.hu</u> oldalon a "jelentkezés eseményre" kiválasztása.

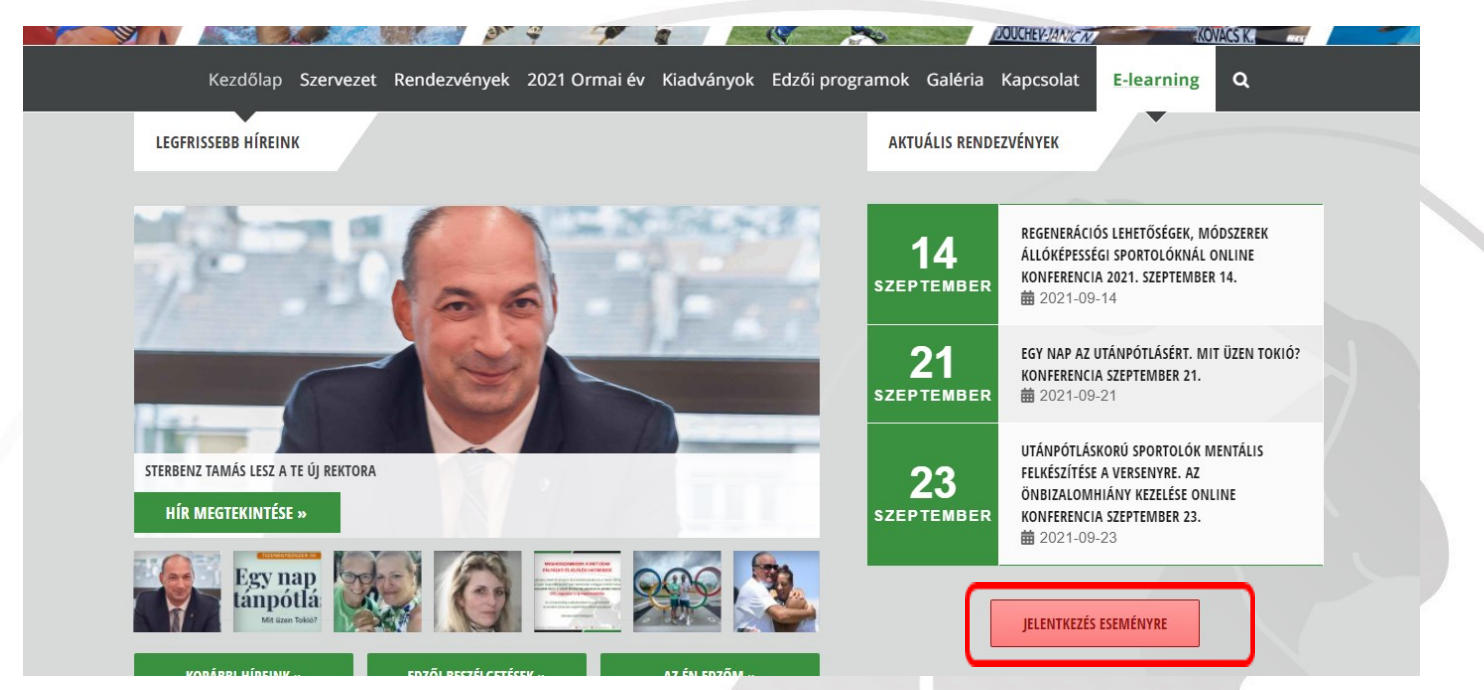

2. A megjelent felületen a "Ha Ön nem szerepel nyilvántartásunkban" felirat alatti regisztrációs felület kitöltése :

| jerentkezhet uz esemenyre |  |  |
|---------------------------|--|--|
| Esemény kiválasztása:     |  |  |
| Kérem válasszon           |  |  |
| Név:                      |  |  |
|                           |  |  |
| E-mail:                   |  |  |
|                           |  |  |
| E-mail mégegyszer:        |  |  |
|                           |  |  |
| Kérek igazolást:          |  |  |
|                           |  |  |

Ha sikeres volt a regisztráció, akkor érkezni fog a megadott e-mailcímre egy visszaigazoló levél a regisztráció fogadásáról.

Az online link, melyen az eseményhez csatlakozni lehet a rendezvényt megelőző napon kerül kiküldésre e-mailben.

Ha valaki már regisztrált az adott eseményre, akkor ki fogja írni a rendszer az újra regisztrációkor, hogy ez az e-mailcím már szerepel a rendszerben. Ilyen esetben ha ír egy e-mailt a <u>konferencia@magyaredzo.hu</u> címre, akkor leellenőrizzük, hogy valóban regisztrálta-e a rendszer.

Figyelem! Minden egyes eseményre külön-külön kell regisztrálni, így az Etika I. és Etika II. konferenciákra is.!!!!!

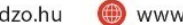

## MET tag és/vagy Állami támogatott vagy Szövetségi státuszban lévő edzők részére esemény regisztrálás

Tájékoztatjuk, hogy a rendezvényekre való jelentkezések során a Felnőttképzési Törvény 1 § 1. (1 bek.) való megfelelés miatt szükségessé vált a regisztrációs adatok bővítése a törvényben leírtak szerint. Erről részletesen tájékoztatja a MET Adatkezelési tájékoztató a konferenciákhoz és továbbképzésekhez c. dokumentum link és az ÁSZF link.

#### A jelentkezés menete az alábbi:

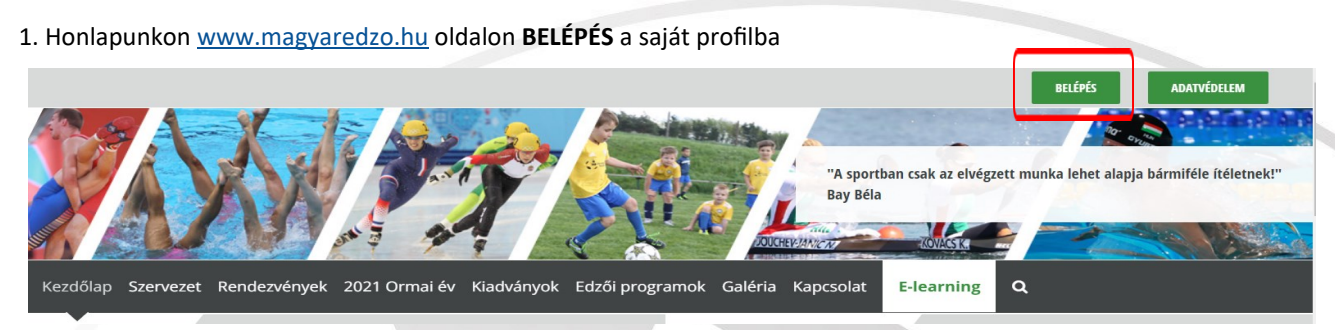

#### 2. Belépést követően JELENTKEZÉS ESEMÉNYRE feliratra kattintás

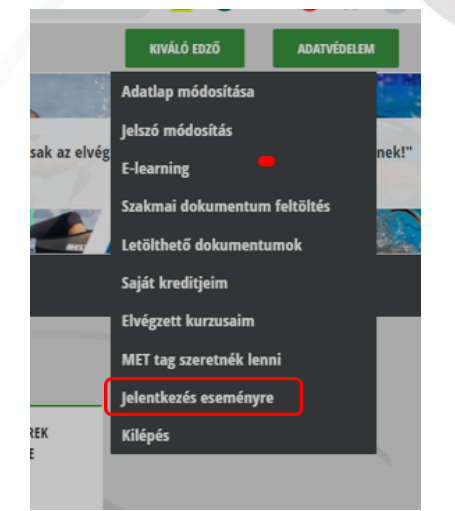

3. A megjelent felületen az Esemény kiválasztása, és azon bővített adatok kitöltése, melynél nem látható automatikus szürke kitöltés (Ezen adatok nem szerepelnek eleve a nyilvántartásban, a Törvényi kötelezettség miatt bejelentéshez szükségesek. Ezt egyszer kell csak kitölteni, ha kipipálja azt, hogy megjegyezheti a rendszer. Ha minden kitöltésre kerültek, akkor a REGISZTRÁ-LÁS gombra kattintva lehet véglegesíteni a jelentkezést.

| θ |
|---|
|   |
|   |
|   |
|   |

Ha sikeres volt a regisztráció, akkor érkezni fog a megadott e-mailcímre egy visszaigazoló levél a regisztráció fogadásáról. Az online link, melyen az eseményhez csatlakozni lehet a rendezvényt megelőző napon kerül kiküldésre e-mailben. Ha valaki már regisztrált az adott eseményre, akkor ki fogja írni a rendszer az újra regisztrációkor, hogy ez az e-mailcím már szerepel a rendszerben. Ilyen esetben ha ír egy e-mailt a konferencia@magyaredzo.hu címre, akkor leellenőrizzük, hogy valóban regisztrálta-e a rendszer.

Figyelem! Minden egyes eseményre külön-külön kell regisztrálni, így az Etika I. és Etika II. konferenciákra is.!!!!!

## AZ ESEMÉNNYEL KAPCSOLATOS TÁJÉKOZTATÁS

## CSATLAKOZÁSSAL KAPCSOLATOS INFORMÁCIÓK:

- Az eseményre való csatlakozási link az adott eseményre kiírt dátumot megelőző napon kerül megküldésre a regisztrációkor megadott e-mail címre .
- Az esemény napján a kezdés előtt fél órával már látható lesz a közvetítési felület, egy youtube ablak látható a MET zöld hátterű esemény tájékoztató képernyő képével illetve felette egy üdvözlő feliratot lesz látható a saját regisztrációkor megadott nevével. Ez fogja jelezni, hogy beazonosítva rácsatlakozott az eseményre.
- Amikor a a visszaszámláló eléri a megadott időpontot, akkor a közvetítés automatikusan el fog indulni.
- FELHÍVJUK A FIGYELMÉT, HOGY A LEVÉLBEN KÜLDÖTT LINKET, ÉS MAJD A KÖZVETÍTÉSI OLDA-LI LINKET SE KÜLDJE TOVÁBB MÁSNAK, mivel az így megküldött link nem fog részvételnek számítani, mert nem fog átmenni a rendszer folyamatokon. A rendszer nem ismeri fel a felhasználót és nem fog kreditet jóváírni részére. Egyben arra is felhívjuk a fiegyelmét, hogy ha az Ön eszközén többen nézik az előadást az sem fogadható el részvételnek, a fentiekben leírtaknak megfelelően.
- Ha bármi ok miatt nem tud kattintani az adott linkre, akkor mindenképpen próbálja meg másik böngészőből megnyitni, avagy inkognitó módban.

## TESZT KÉRDÉSSOR KÜLDÉSI INFORMÁCIÓ:

- A konferenciához kapcsolódó teszt kérdéssor az esemény után, legkésőbb másnap reggelig kerül megküldésre.
- Ha ezen időpontig nem érkezett meg Önhöz, akkor kérjük, először nézze meg a SPAM mappát. Ha itt se találja meg levelünket, kéjük hogy akkor küldjön e-mailt a konferencia@magyaredzo.hu címre.
- A teszt kitöltésére az eseményt követő 4 napig lesz lehetősége.

## <u>KREDITPONT SZERZÉS FELTÉTELE AZ ÁLLAMI TÁMOGATOTT EDZŐK RÉSZÉRE A ETIKA I. ÉS ETIKA II. KON-</u> <u>FERENCIÁKON:</u>

- ⇒ a konferencia teljes ideje alatt történő részvételi idő számít elfogadottnak, melyet a rendszer automatikusan mér
- ⇒ a regisztrált név, mely a közvetítés alatt látszik és megjelenik a csatlakozáskor
- $\Rightarrow$  Sikeres teszt kitöltése, azaz több, mint 50%-ban helyes válaszok .
- ⇒ Akik a fenti feltételeknek tökéletesen megfeleltek a megadott kreditpont jóváírásra kerül eseményenként.

## <u>TANÚSÍTVÁNY MEGSZERZÉSÉNEK FELTÉTELE KÜLSŐ JELENTKEZŐK RÉSZÉRE ÉS AZ ÁLLAMI TÁMOGA-</u> <u>TOTT EDZŐK RÉSZÉRE IS:</u>

- ⇒ beazonosított részvétel a regisztrációkor megadott névvel az Etika I. jelölésű konferencia teljes ideje alatt és sikeres teszt kitöltés és
- ⇒ beazonosított részvétel a regisztrációkor megadott névvel az Etika II. jelölésű konferencia teljes ideje alatt és sikeres teszt kitöltés
- ⇒ A tanúsítványt a második, az Etika II. konferencia után, az ehhez tartozó teszt értékelése után küldjük meg kb. 1 héten belül.
- ⇒ Bármely dátumú konferencián is vett részt, a rendszer ellenőrizni fogja, hogy teljesültek-e a fentebbi feltételek mindkét sorszámú képzéssel kapcsolatban.

## KÉRDÉS FELTEVÉSI LEHETŐSÉG AZ ADOTT ELŐADÁSSAL KAPCSOLATOSAN:

\* A zökkenőmentes előadás érdekében élőben kérdéseket nem lehet feltenni. Amennyiben a témával kapcsolatos kérdése merült fel, e-mailben tudja megküldeni, - akár az előadás alatt vagy akár utána - az alábbi címre: konferencia@magyaredzo.hu